# Procédure pour créer un compte et faire une inscription

| nuniquer avec l'administration de FQR au 1 855 662-8824 pour l'ouverture d'un compte client .                                 |                                                                        |
|----------------------------------------------------------------------------------------------------|------------------------------------------------------------------------|
|                                                                                                    |                                                                        |
| partie théorique) 🗼                                                                                                    |                                                                        |
|                                                                                                    | ◆ Inscription                                                          |
| onibilités de votre cours cliquez sur inscription                                                                             |                                                                        |
| n                                                                                                    |                                                                        |
| partie théorique)- SAE                                                                                                    |                                                                        |
|                                                                                                    |                                                                        |
| 'abord vous créer un compte utilisateur. Si vous en avez déjà un, utilisez vos informations de connexion pour vous connecter. |                                                                        |
| Authentification                                                                                                    |                                                                        |
| Entrez vos informations d'authentification afin de vous connecter.<br>Nom d'utilisateur Mot de passe<br>Mot de passe oublié ? | ✓ Poursuivre l'inscription                                             |
|                                                                                                    | In Interest vos informations dauthentification afin de vous connecter. |

S'il s'agit de la première inscription, vous devez créer votre compte en cliquant sur **Je veux me** créer un compte.

\*\*\*Si vous avez des difficultés à un moment ou un autre pendant votre inscription ou pour l'attribution des licences, vous devez contacter Formation Québec en réseau au

1 855 662-8824

## Compte utilisateur

| Avant de vous inscrire, vous devez d'abord vous créer un compte utilisateur. Si vous en avez déjà un, utilisez vos informatio | ns de connexion pour vous connecter. |
|----------------------------------------------------------------------------------------------------|--------------------------------------|
|----------------------------------------------------------------------------------------------------|--------------------------------------|

| J'ai déjà un compte           | Informations personnell     | les                            |    |                          |
|-------------------------------|-----------------------------|--------------------------------|----|--------------------------|
| Je veux me créer un<br>compte | Prénom *                    | Nom *                          |    |                          |
|                               | Organisation / Entreprise * | Nom d'utilisateur *            |    |                          |
|                               | Je suis un employeur        | Courriel *                     | Ç₂ |                          |
|                               | Mot de passe *              | Confirmation du mot de passe * |    |                          |
|                               |                             |                                |    | Poursuivre l'inscription |

Si vous êtes un employeur qui souhaite inscrire un ou des employés, vous devez sélectionner **Je suis un employeur** pour créer votre compte employeur. En conservant votre code d'utilisateur, vous pourrez réutiliser le même compte pour inscrire d'autres employés éventuellement.

| Quel type d'ac                               | hat souhaitez-vous faire?                                                                           |                     |                           |
|----------------------------------------------|----------------------------------------------------------------------------------------------------|---------------------|---------------------------|
| M'inscrire                                   |                                                                                                    |                     |                           |
| O Inscrire d'<br>Permet d'ac<br>ensuite être | autres personnes<br>cheter simultanément plusieurs p<br>e attribuées à des utilisateurs<br>X Annule | olaces, qui peuvent | inclure dans l'inscriptio |

Vous devez indiquer immédiatement si vous souhaitez vous inscrire vous ou inscrire d'autres personnes. Vous pouvez également sélectionner S'inclure dans l'inscription si vous souhaitez vous inscrire ainsi que d'autres personnes. Vous devez également indiquer le nombre de personnes que vous souhaitez inscrire.

|        | Conduite sécuritaire d'un chariot                                 | élé  |
|--------|-------------------------------------------------------------------|------|
| 825 NG | Ajout au panier d'acha: Chariot élévateur vertical (partie théo 🗙 |      |
| Edd vo | Article ajouté                                                    |      |
|        | CHARIOT ÉLÉVATEUR VERTICAL (PARTIE THÉORIQUE)- SAE                | 2h00 |
|        | Retour au catalogue Aller au panier                               |      |
|        | ATTENTION! ATTENTION!                                             |      |
|        | Avant de suivre cette partie théorique de                         | cha  |

Le titre de la formation choisie apparaît, vous devez maintenant cliquez sur Aller au panier

| 0          |                                                    | •                                |                                   |                           |
|------------|----------------------------------------------------|----------------------------------|-----------------------------------|---------------------------|
| Validation | Adresse de<br>facturation                          | Question<br>supplémen            | ns<br>taires                      | Paiement                  |
| anier (1)  |                                                    |                                  |                                   |                           |
|            | Conduito cóqueitairo d'un chariot                  |                                  | Prix                              | 100,00\$ CAI              |
|            | élévateur                                          | Ē                                | TPS (5%)                          | 5,00\$ CAI                |
|            | Chariot élévateur vertical (partie théorique)- SAE |                                  | TVQ (9,975%)                      | 9,98\$ CAD<br>14,98\$ CAD |
|            | Tous les opérateurs de chariot élévateur vertical  |                                  | Taxes                             |                           |
|            | S'inclure dans l'inscription Nombre de places      | es 100,00\$ CAD<br>100,00\$ CAD* | Montant total                     | 114,98\$ CAI              |
|            |                                                    | Total                            | Code promotionnel                 |                           |
|            |                                                    |                                  | Ajouter code promo                | Ajouter 👻                 |
|            |                                                    |                                  |                                   |                           |
|            |                                                    |                                  | Étape suivante<br>Retour au catal | ogue                      |

Votre panier d'achat apparaît. Vérifiez et passez à l'étape suivante.

| Validation                 | Adres<br>factur                   | sse de<br>ration      | C<br>supj |
|----------------------------|-----------------------------------|-----------------------|-----------|
| Adresse de factu           | ation                             |                       |           |
| Facturer au nom de         |                                   |                       |           |
| Julie Loubier              |                                   |                       |           |
| Adresse (no. civic, rue) * | Adresse 2 (app,                   | casier postal, étage) |           |
|                            |                                   |                       |           |
| Ville *                    | Code postal *                     |                       |           |
|                            |                                   |                       |           |
| Pays *                     | État / Province /                 | / Région              |           |
| Canada                     | ▼ Québec                          | -                     |           |
| Enregistrer l'adresse da   | ns mon compte pour utilisation fu | ıture                 |           |
|                            |                                   |                       |           |
| Etape précédente Et        | ape suivante 🔿                    |                       |           |

| $\bigcirc$               | $\mathbf{O}$                       |                               |
|--------------------------|------------------------------------|-------------------------------|
| Validation               | Adresse de<br>facturation          | Questions<br>supplémentaires  |
| Questions supplément     | aires                              |                               |
|                          |                                    |                               |
|                          | 🛧 Merci de prendre le temps        | de répondre à cette question! |
| Choisissez votre fournis | seur de services (2 étapes)        |                               |
| CS de la Beauce-Etch     | emin                               | •                             |
|                          | 1925, 118e Rue, Saint-Georges, G51 | ( 7R7                         |
| Étape précédente         | inte 🔿                             |                               |

•

Choisissez la CS de la Beauce-Etchemin, qui fera la partie pratique et passez à l'étape suivante.

| 0          | 0                         | 0                            | $\bigcirc$ |
|------------|---------------------------|------------------------------|------------|
| Validation | Adresse de<br>facturation | Questions<br>supplémentaires | Palement   |

# Sommaire de la transaction

|                                                                                                   |           |   |        | 6 |
|---------------------------------------------------------------------------------------------------|-----------|---|--------|---|
| Titre :                                                                                           | Quantités | : | Prix   | : |
| Conduite sécuritaire d'un chariot élévateur<br>Chariot élévateur vertical (partie théorique)- SAE | 2         |   | 100,00 |   |

### Inscription

| Facturer au nom de :                    | Julie Loubier  | Prix          | 100,00\$ CAD |
|-----------------------------------------|----------------|---------------|--------------|
|                                         | 1005 110a Dua  | TPS ( 5% )    | 5\$ CAD      |
| Adresse (no. civic, rue) :              | 1925, 116e Rue | TVQ (9.975%)  | 9.98\$ CAD   |
| Adresse 2 (app, casier postal, étage) : |                | Taxes         | 14.98\$ CAD  |
| Code postal :                           | G5Y 7R7        | Montant total | 114.98\$ CAD |
| Ville :                                 | Saint-Georges  |               |              |
| État / Province / Région :              | Québec         |               |              |
| Pays :                                  | Canada         |               |              |

# Politiques d'inscription et d'annulation

# Conditions utilisation

Veuillez lire attentivement les règles suivantes et acceptez les conditions d'utilisation avant la transaction finale.

# Palement

Palement Dès que votre achat en ligne a été accepté et payé, aucun remboursement ne sera effectué en cas d'annulation de votre part.

Le client accepte de défrayer le coût total du ou des cours achetés y compris les taxes.

Le client est seul responsable du paiement par carte bancaire. FQRenLIGNE (Formation Québec en réseau-CSDGS) n'est pas responsable des problèmes de paiement liés au fonctionnement du service de commerce électronique.

#### Droits d'auteur

Tous les contenus (textes, illustrations et images) sont protégés par le droit d'auteur ainsi que le droit de la propriété intellectuelle. Aucun élément ne peut être copié, reproduit, publié, traduit, téléchargé, affiché ou transmis de quelque façon que ce soit.

Tout usage non autorisé desdits contenus pourrait vous exposer à une poursuite en responsabilité civile et/ou à une poursuite criminelle.

#### Limites des garanties et des responsabilités

| Le client convient de dégager FQRe<br>l'incapacité d'utiliser le système de | enLIGNE (Formation Quét c en réseau-CSDGS) de toute responsabilité pour tout dommage ou perte encouru lors de l'utilisation ou de<br>gra en tout ou en partie. |
|-----------------------------------------------------------------------------|----------------------------------------------------------------------------------------------------|
|                                                                             | Jaccepte les conditions                                                                                                    |
|                                                                             | Important: votre inscription ne sera pas complétée tant que votre paiement n'aura pas été reçu et confirmé                                                     |
| Gé Étape précédente Confirm                                                 | er                                                                                                    |

Vérifiez que les informations sont exactes et cochez la case J'accepte les conditions et cliquez sur Confirmer

| Détails de paiement                                                                                                    |                   |
|----------------------------------------------------------------------------------------------------|-------------------|
|                                                                                                    |                   |
| Numéro de la carte 🛛 🚺 💷 📭 🔤                                                                                                    |                   |
| Numéro de la carte                                                                                                    |                   |
| Date d´exp.                                                                                                    |                   |
| MM/AA                                                                                                    |                   |
| Code de sécurité                                                                                                    |                   |
| Code de sécurité                                                                                                    |                   |
| Nom du titulaire de la carte                                                                                                    |                   |
| Julie Loubier                                                                                                    |                   |
| Sauvegarder les détails de la carte                                                                                                    | e.                |
| Les détails de la carte peuvent être conservés afin que vous n´ayez pas à les<br>rentrer de nouveau lors de prochaines transactions. Pour profiter de ce<br>service, veuillez cocher la case ci-dessus. | i de votre p      |
|                                                                                                    | )GS) n'est j<br>▼ |
| istrations et images) sont protégés par le droit d'auteur ainsi que le droit de la                                                                                                    | propriété inte    |

Vous devez maintenant indiquer les informations de votre carte de crédit pour le paiement de la formation.

Par la suite, vous pourrez indiquer le nom de la ou des personnes à inscrire.

\*\*\*Si vous avez des difficultés à un moment ou un autre pendant votre inscription ou pour l'attribution des licences, vous devez contacter Formation Québec en réseau au

1 855 662-8824